## How to get a refund from Apple on an iPhone or iPad

- **1.** Start / Select the **App Store** icon **b** on your iPhone or iPad.
- **2.** Tap your account icon at the top right.

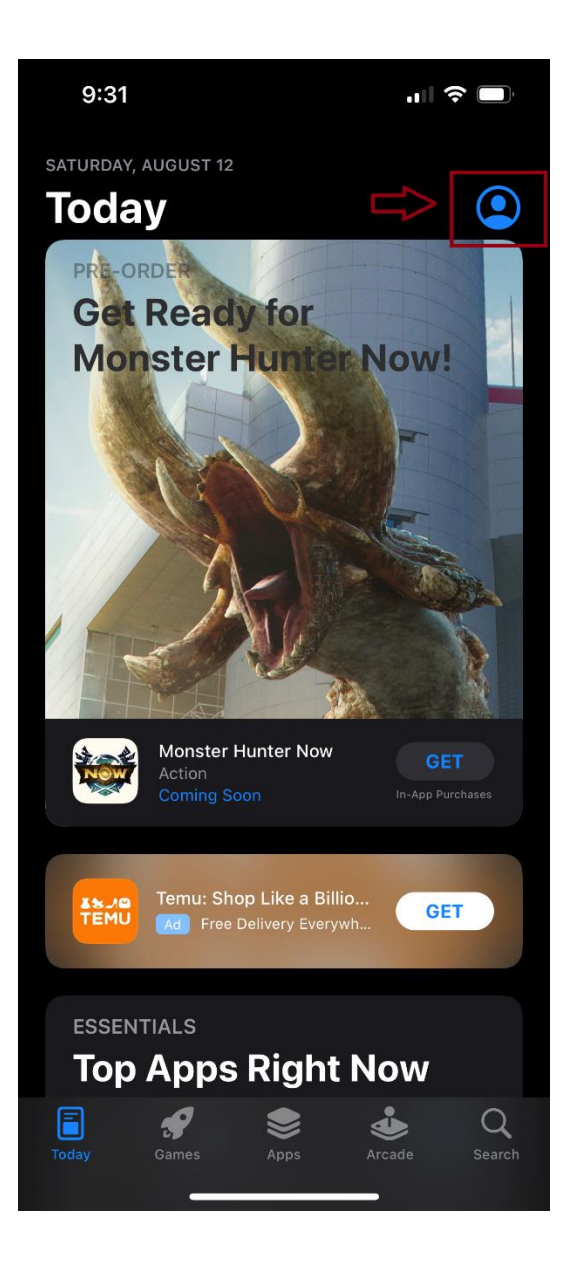

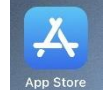

**3.** On the **Account** page, tap **Purchased**, and if you are enrolled in the family plan, also tap **My Purchases**.

**4.** Find the item you want to get a refund for (Scout GPS Link) and then tap it.

**5.** Scroll to the bottom of the page and tap **Report a Problem**. You may need to log in with your Apple ID.

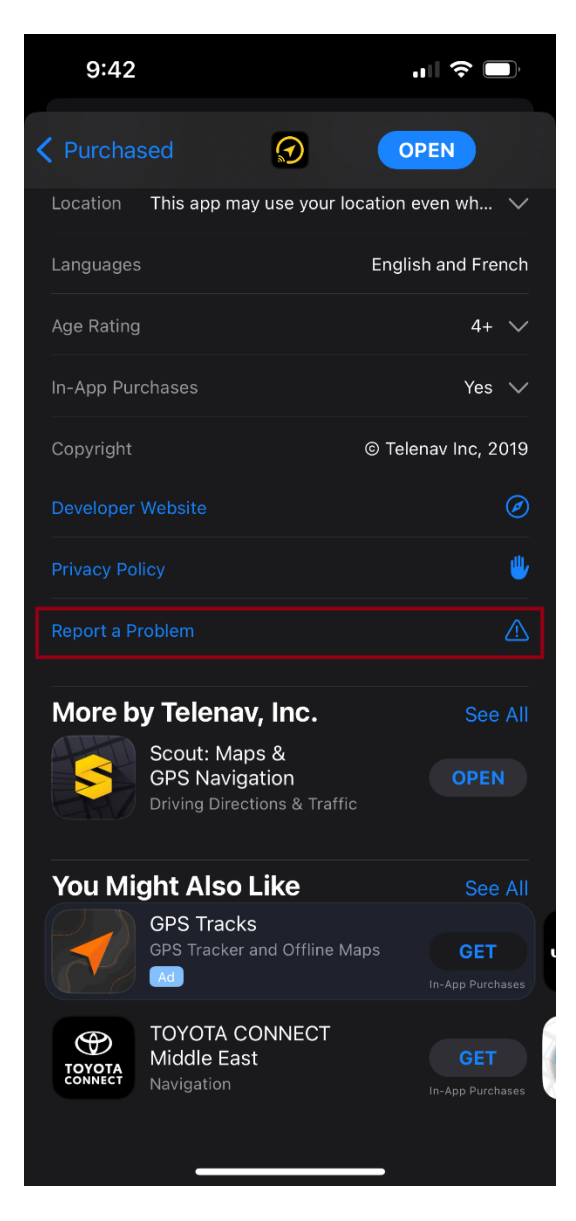

**6.** Under **What can we help you with?**, tap **I'd like to...** and then choose **Request a refund**.

- **7.** Tap **Tell us more...** and choose the reason for the refund.
- 8. Tap Next and then complete the submission.

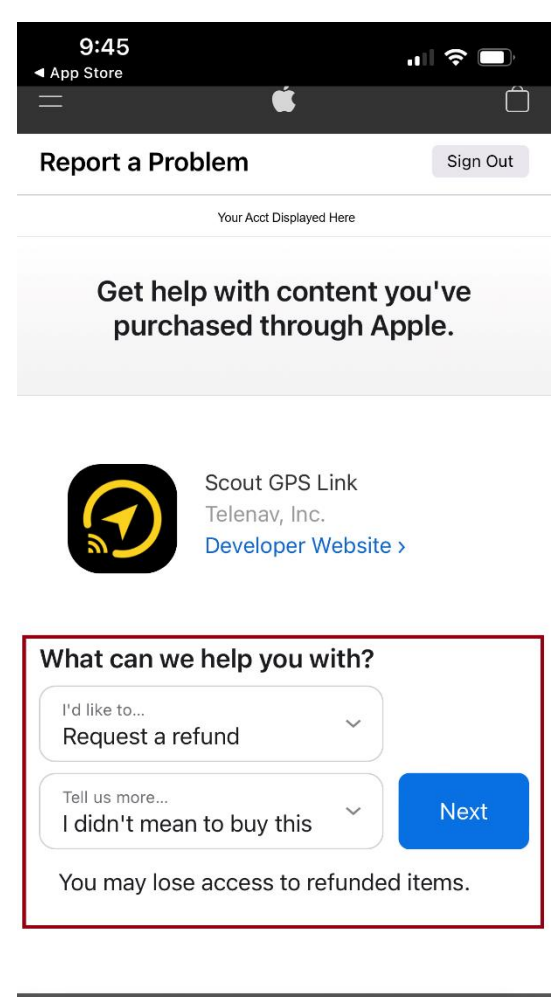

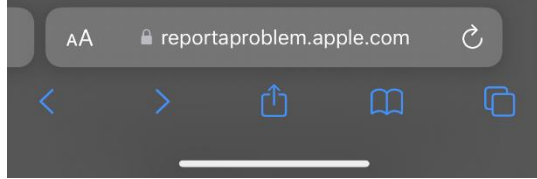